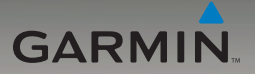

## nüvi<sup>®</sup> 205 / 205W Series Podręcznik użytkownika

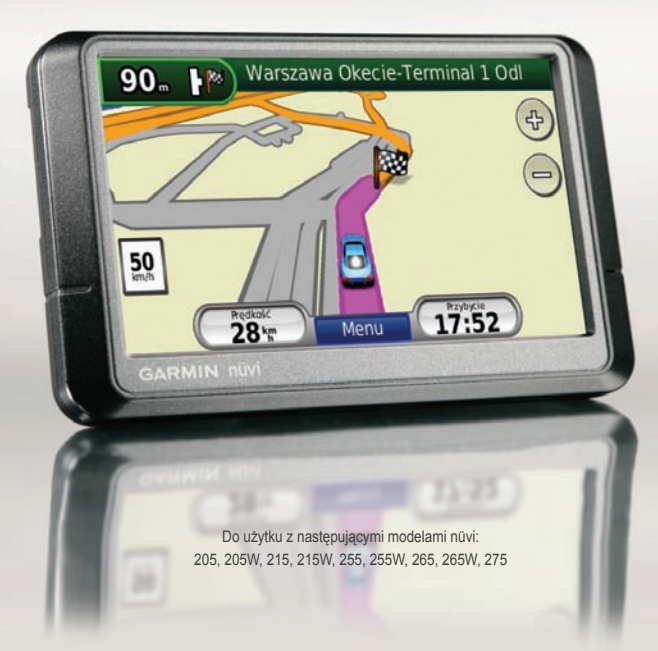

© 2010 Garmin Ltd. lub podmioty zależne

| Garmin International, Inc. | Garmin (Europe) Ltd.                    | Garmin Corporation               |
|----------------------------|-----------------------------------------|----------------------------------|
| 1200 East 151st Street,    | Liberty House, Hounsdown Business Park, | No. 68, Jangshu 2nd Road, Shijr, |
| Olathe, Kansas 66062, USA  | Southampton, Hampshire, SO40 9RB, UK    | Taipei County, Taiwan            |
| Tel. (913) 397.8200 lub    | Tel. +44 (0) 870.8501241 (poza UK)      | Tel. 886/2.2642.9199             |
| (800) 800.1020             | 0808 2380000 (wewnątrz UK)              | Fax 886/2.2642.9099              |
| Fax (913) 397.8282         | Fax +44 (0) 870.8501251                 |                                  |
|                            |                                         |                                  |

Wszelkie prawa zastrzeżone. Poza wyjątkami wyraźnie określonymi w niniejszym dokumencie, żadna część niniejszej instrukcji nie może być reprodukowana, kopiowa, przesyłana, rozpowszechniana, pobierana ani przechowywana na jakimkolwiek nośniku, w jakimkolwiek celu, bez wcześniejszej wyraźnej zgody Garmin.

Garmin niniejszym udziela zgody na pobranie pojedynczej kopii niniejszej instrukcji i zapisanie jej na twardym dysku albo innym nośniku elektronicznym w celu jej przeglądania, i na wydrukowanie jednego egzemplarza niniejszej instrukcji lub jakiejkolwiek jej wersji, z zastrzeżeniem, że taka elektroniczna lub drukowana kopia będzie zawierać pełny tekst niniejszej informacji o prawach autorskich i pod warunkiem, że jakiekolwiek nieautoryzowane komercyjne rozpowszechnianie niniejszej instrukcji lub jakiejkolwiek jej wersji jest ściśle zabronione.

Informacje zawarte w niniejszym dokumencie mogą zostać zmienione bez obowiązku powiadomienia. Garmin zastrzega prawo do dokonania modyfikacji lub wprowadzenia poprawek w swoich produktach i do wprowadzenia zmian w treści niniejszego dokumentu bez obowiązku informowania jakichkolwiek osób lub organizacji o takich zmianach lub poprawkach. Prosimy o odwiedzenie naszej strony internetowej (www.garmin.com) na której można znaleźć uaktualnienia i informacje uzupełniające dotyczące użytkowania i pracy tego i innych produktów firmy Garmin.

Garmin<sup>®</sup>, nüvi<sup>®</sup>, MapSource<sup>®</sup>, i TourGuide<sup>®</sup> są znakami handlowymi firmy Garmin Ltd. lub jej podmiotów zależnych, zarejestrowanymi w USA i w innych krajach. Garmin Lock<sup>™</sup> and myGarmin<sup>™</sup> są znakami handlowymi firmy Garmin Ltd. lub jej podmiotów zależnych. Te znaki handlowe nie mogą być wykorzystywane bez wyraźnej zgodny firmy Garmin.

Znak słowny i logo Bluetooth\* są własnością firmy Bluetooth SIG, Inc., i jakiekolwiek użycie tych znaków przez firmę Garmin jest objęte licencją. Windows\* jest zarejestrowanym znakiem handlowym firmy Microsoft Corporation w USA i/lub w innych krająch. Mac\* ii Tirues\* są zarejestrowanymi znakami handlowym firmy Apple Computer, Inc. Audible.com\*, AudibleManager\*, i AudibleReady\* są zarejestrowanym znakami handlowym firmy Audible, Inc. © Audible, Inc. 1997–2005. SaversGuide\* jest zarejestrowanym znakiem handlowym firmy Entertainment Publications, Inc. RDS-TMC Traffic Information Services France © ViaMichelin 2006. Inne znaki i nazwy handlowe są odpowiednio własnością ich właścicieli.

( (

#### Wstęp Określenia używane w instrukcji

Kiedy w instrukcji używamy określenia "dotknij" coś, użyj palca aby dotknąć wskazany obiekt na ekranie. Małe strzałki (>) występujące w tekście wskazują, że powinieneś dotknąć serię obiektów na ekranie nüvi. Przykładowo, jeśli zobaczysz w instrukcji: "dotknij **Dokąd?** > **Ulubione**", powinieneś dotknąć przycisk **Dokąd?**, a następnie dotknąć przycisk **Ulubione**.

#### Wskazówki i Skróty w nüvi®

- Aby szybko powrócić do ekranu głównego, dotknij i przytrzymaj Wróć
- Dotknij 1 i Jana ujrzysz więcej opcji. Dotknij i przytrzymaj by przewinąć szybciej.
- Zrzuty ekranu widoczne w tej instrukcji przedstawiają urządzenie z szerokim wyświetlaczem. Ekran może wyglądać inaczej w Twoim urządzeniu.

#### myGarmin™

Odwiedź serwis http://my.garmin.com aby uzyskać dostęp usług dla Twojego produktu firmy Garmin.

- Zarejestrować Twoje urządzenie Garmin.
- Subskrybować dostęp do płatnej bazy fotoradarów (zajrzyj na str. 46).
- Odblokować dodatkowe mapy.

### Kontakt z Garmin

W razie jakichkolwiek pytań dotyczących urządzenia nüvi 205/205W prosimy o kontakt z działem pomocy technicznej firmy Garmin. Jeśli znajdujesz się w USA, odwiedź stronę www.garmin.com/support lub skontaktuj się telefonicznie z firmą Garmin USA, dzwoniąc pod numer (913) 397 8200 lub (800) 800 1020.

Jeśli znajdujesz się w Wielkiej Brytanii, skontaktuj się telefonicznie z firmą Garmin (Europe) Ltd., dzwoniąc pod numer 0808 2380000.

Jeśli znajdujesz się w Europie, odwiedź stronę www.garmin.com/support i kliknij opcję **Contact Support**, aby uzyskać informacje o pomocy technicznej dostępnej w poszczególnych krajach lub skontaktuj się telefonicznie z firmą Garmin (Europe) Ltd., dzwoniąc pod numer +44 (0) 870 8501241.

### Spis Treści

| Dokąd?6                         |
|---------------------------------|
| Znajdowanie adresu6             |
| Ustawianie pozycji Dom6         |
| Opcje ekranu Jedź!7             |
| Znajdowanie miejsc przez        |
| wpisanie nazwy8                 |
| Znajdowanie blisko innego       |
| miejsca8                        |
| Ostatnio znalezione miejsca 9   |
| Ulubione9                       |
| Wyszukiwanie miejsca na         |
| mapie10                         |
| Wpisywanie współrzędnych        |
| geograficznych 11               |
| Używanie zdjęć nawigacyjnych 11 |
| Nawigacja po bezdrożach 11      |
| Na pieszo do celu 11            |
| Używanie Ekranu Mapy12          |
| Komputer podróży13              |
| Lista Zakretów13                |
| Następny Zakręt13               |

| Korzystanie z Bluetooth                                                                                                    | 14                                                                          |
|----------------------------------------------------------------------------------------------------|-----------------------------------------------------------------------------|
| Parowanie telefonu                                                                                                    | 14                                                                          |
| Odbieranie połączenia                                                                                                    | 15                                                                          |
| W czasie rozmowy                                                                                                    | 16                                                                          |
| Menu telefonu                                                                                                    | 16                                                                          |
| Zarządzanie plikami                                                                                                    | 19                                                                          |
| Obsługiwane typy plików                                                                                                    | 19                                                                          |
| Ładowanie plików                                                                                                    | 19                                                                          |
| Ładowanie zdjęć                                                                                                    |                                                                             |
| nawigacyjnych                                                                                                    | 20                                                                          |
| Usuwanie plików                                                                                                    | 20                                                                          |
|                                                                                                    |                                                                             |
| Narzędzia                                                                                                    | 21                                                                          |
| Narzędzia                                                                                                    | <b>21</b><br>21                                                             |
| Narzędzia<br>Ustawienia<br>Aktualna pozycja                                                                                                    | <b>21</b><br>21<br>21                                                       |
| Narzędzia<br>Ustawienia<br>Aktualna pozycja<br>Pomoc                                                                                                    | <b>21</b><br>21<br>21<br>21                                                 |
| Narzędzia<br>Ustawienia<br>Aktualna pozycja<br>Pomoc<br>MSN <sup>®</sup> Direct                                                                                     | <b>21</b><br>21<br>21<br>21<br>21                                           |
| Narzędzia<br>Ustawienia<br>Aktualna pozycja<br>Pomoc<br>MSN <sup>®</sup> Direct<br>Przeglądarka obrazków                                                            | <b>21</b><br>21<br>21<br>21<br>21<br>21<br>21                               |
| Narzędzia<br>Ustawienia<br>Aktualna pozycja<br>Pomoc<br>MSN <sup>®</sup> Direct<br>Przeglądarka obrazków<br>Moje dane                                               | <b>21</b><br>21<br>21<br>21<br>21<br>21<br>21<br>21<br>22                   |
| Narzędzia<br>Ustawienia<br>Aktualna pozycja<br>Pomoc<br>MSN <sup>®</sup> Direct<br>Przeglądarka obrazków<br>Moje dane<br>Czas na świecie                            | <b>21</b><br>21<br>21<br>21<br>21<br>21<br>22<br>22<br>22                   |
| Narzędzia<br>Ustawienia<br>Aktualna pozycja<br>Pomoc<br>MSN <sup>®</sup> Direct<br>Przeglądarka obrazków<br>Moje dane<br>Czas na świecie<br>Kalkulator              | <b>21</b><br>21<br>21<br>21<br>21<br>21<br>22<br>22<br>23                   |
| Narzędzia<br>Ustawienia<br>Aktualna pozycja<br>Pomoc<br>MSN® Direct<br>Przeglądarka obrazków<br>Moje dane<br>Czas na świecie<br>Kalkulator<br>Przelicznik jednostek | <b>21</b><br>21<br>21<br>21<br>21<br>21<br>22<br>22<br>22<br>23<br>23<br>23 |

| Komunikaty drogowe                                                                                                    |                                              |
|----------------------------------------------------------------------------------------------------|----------------------------------------------|
| ТМС                                                                                                    | .25                                          |
| Utrudnienia w okolicy                                                                                                    | .26                                          |
| Kolorowy kod ważności                                                                                                    |                                              |
| zdarzenia                                                                                                    | .26                                          |
| Utrudnienia na Twojej                                                                                                    |                                              |
| trasie                                                                                                    | .26                                          |
| Mapa utrudnień                                                                                                    | .27                                          |
| Lista utrudnień                                                                                                    | .27                                          |
| Subskrypcje komunikatów                                                                                                    |                                              |
| drogowych                                                                                                    | .28                                          |
|                                                                                                    |                                              |
| Dostosowywanie nüvi                                                                                                    | 29                                           |
| Dostosowywanie nüvi<br>Zmiana ustawień                                                                                                    | 29                                           |
| Dostosowywanie nüvi<br>Zmiana ustawień<br>systemowych                                                                                                    | <b>29</b><br>.29                             |
| Dostosowywanie nüvi<br>Zmiana ustawień<br>systemowych<br>Zmiana ustawień                                                                                                    | <b>29</b><br>.29                             |
| Dostosowywanie nüvi<br>Zmiana ustawień<br>systemowych<br>Zmiana ustawień<br>nawigacyjnych                                                                                                    | <b>29</b><br>.29<br>.29                      |
| Dostosowywanie nüvi<br>Zmiana ustawień<br>systemowych<br>Zmiana ustawień<br>nawigacyjnych<br>Ustawienia wyświetlania                                                                                              | <b>29</b><br>.29<br>.29<br>.30               |
| Dostosowywanie nüvi<br>Zmiana ustawień<br>systemowych<br>Zmiana ustawień<br>nawigacyjnych<br>Ustawienia wyświetlania<br>Ustawienia czasu                                                                          | 29<br>.29<br>.29<br>.30<br>.30               |
| Dostosowywanie nüvi<br>Zmiana ustawień<br>systemowych<br>Zmiana ustawień<br>nawigacyjnych<br>Ustawienia wyświetlania<br>Ustawienia czasu<br>Ustawienia językowe                                                   | 29<br>.29<br>.30<br>.30<br>.31               |
| Dostosowywanie nüvi<br>Zmiana ustawień<br>systemowych<br>Zmiana ustawień<br>nawigacyjnych<br>Ustawienia wyświetlania<br>Ustawienia czasu<br>Ustawienia językowe<br>Zmiana ustawień map                            | 29<br>.29<br>.30<br>.30<br>.31<br>.31        |
| Dostosowywanie nüvi<br>Zmiana ustawień<br>systemowych<br>Zmiana ustawień<br>nawigacyjnych<br>Ustawienia wyświetlania<br>Ustawienia czasu<br>Ustawienia językowe<br>Zmiana ustawień map<br>Ustawienia zabezpieczeń | 29<br>.29<br>.30<br>.30<br>.31<br>.31<br>.32 |

Instrukcja obsługi nüvi 205 oraz 205W Series

| Zmiana ustawień punktów<br>ostrzegawczych<br>Informacje o Subskrypcji<br>Komunikatów Drogowych<br>Przywracanie ustawień | .33<br>.33 |
|----------------------------------------------------------------------------------------------------|------------|
| fabrycznych                                                                                                    | .35        |
| Dodatki                                                                                                    | 36         |
| Dbanie o nüvi                                                                                                    | 36         |
| Blokowanie nüvi                                                                                                    | 37         |
| Kalibracja ekranu                                                                                                    | 37         |
| Resetowanie nüvi                                                                                                    | 38         |
| Aktualizacja                                                                                                    |            |
| oprogramowania                                                                                                    | .38        |
| Usuwanie danych                                                                                                    |            |
| użytkownika                                                                                                    | 38         |
| Informacje o baterii                                                                                                    | 39         |
| Ładowanie nüvi                                                                                                    | 39         |
| Wymiana bezpiecznika                                                                                                    | .39        |

| Zdejmowanie nüvi i     |    |
|------------------------|----|
| uchwytu                | 40 |
| Montaż na kokpicie     | 40 |
| Dodatkowe mapy         | 41 |
| Sygnał z satelitów GPS | 41 |
| Opcjonalne akcesoria   | 42 |
| Przewodnik podróży     | 43 |
| Dane techniczne        | 44 |
| Deklaracja zgodności   | 46 |
| Licencja na            |    |
| oprogramowanie         | 46 |
| Rozwiązywanie          |    |
| problemów              | 47 |
| -                      |    |

### Rozpoczynamy

Należy zapoznać się z zamieszczoną w instrukcji obsługi częścią *Ważne informacje* dotyczące bezpieczeństwa i produktu zawierającą ostrzeżenia i wiele istotnych wskazówek.

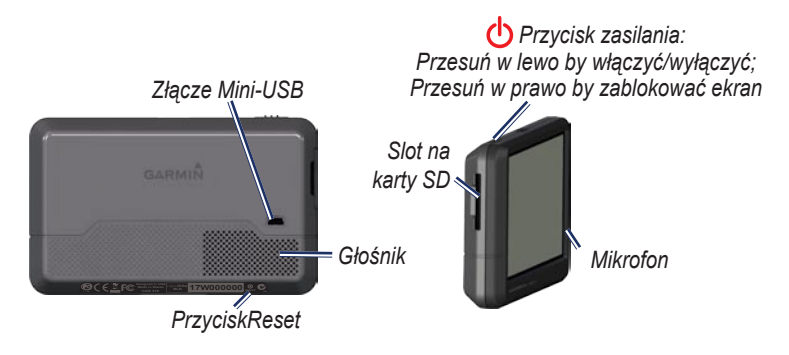

W urządzeniu, zależnie od modelu, może znajdować się slot na karty SD<sup>M</sup> lub microSD<sup>M</sup>.

UWAGA: Produkt zawiera niewymienny akumulator litowo-jonowy. Aby zapobiec uszkodzeniu schowaj urządzenie po wyjściu z samochodu oraz przechowuj z daleka od światła słonecznego.

Zobacz przewodnik Ważne informacje dotyczące bezpieczeństwa i produktu, który znajduje się w pudełku aby uzyskać informacje na temat regulacji prawnych dotyczących montażu na szybie.

### Krok 1: Zamontuj nüvi

- 1. Podłącz kabel zasilania do gniazda umieszczonego z prawej strony uchwytu.
- 2. Załóż gniazdo na uchwyt z przyssawką.
- Oczyść szybę i przyssawkę szmatką nie pozostawiającą włókien. Umieść przyssawkę na szybie.
- 4. Przesuń dźwignię w kierunku szyby.
- 5. Umieść podstawę urządzenia w gnieździe.
- 6. Dopchnij górną część nüvi aż wskoczy na swoje miejsce.
- Podłącz drugą część kabla zasilania do gniazda zapalniczki w samochodzie. Jeśli samochód jest uruchomiony, urządzenie uruchomi się automatycznie.
- Jeśli używasz odbiornika komunikatów drogowych, przymocuj jego antenę do szyby za pomocą przyssawek. (Odbiornik TMC znajduje się w niektórych opakowaniach nüvi serii 205 oraz 205W)

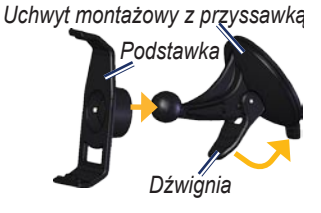

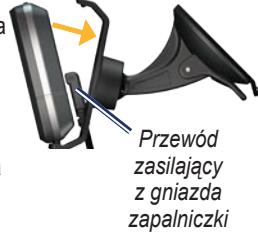

#### Krok 2: Uruchom nüvi

Aby uruchomić nüvi, przesuń przełącznik zasilania 🕐 w lewą stronę. Postępuj zgodnie z instrukcjami na ekranie. Aby wyłączyć nüvi, przesuń przełącznik zasilania 🕐 w lewą stronę.

# Krok 3: Odbierz sygnał satelitów

Wyjdź na otwartą przestrzeń, z dala od garaży lub wysokich drzew i budynków. Zatrzymaj pojazd, uruchom nüvi. Odbiór sygnału satelitów może potrwać kilka minut.

Słupki GDD wskazują siłę sygnału satelitów. Gdy kolor słupków jest zielony, nüvi ustalił pozycję GPS. Teraz możesz wybrać cel podróży i rozpocząć nawigację.

### Krok 4: Używaj nüvi

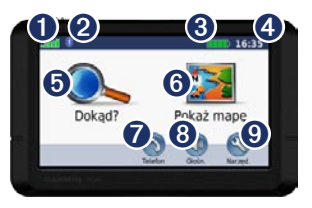

- 1 Siła sygnału GPS.
- 2 Status Bluetooth<sup>®</sup>.
- 3 Status akumulatora.
- Aktualny czas, dotknij by zmienić ustawienia czasu.
- Dotknij by znaleźć cel.
- **6** Dotknij by obejrzeć mapę.
- Dotknij by zadzwonić przez kompatybilny telefon.
- 8 Dotknij by zmienić głośność.
- Otknij by korzystać z narzędzi ustawienia i pomoc.

### Znajdź cel podróży

Menu Dokąd? udostępnia wiele różnych kategorii z których korzystasz by znaleźć miasto, adres, i inne dodatki.

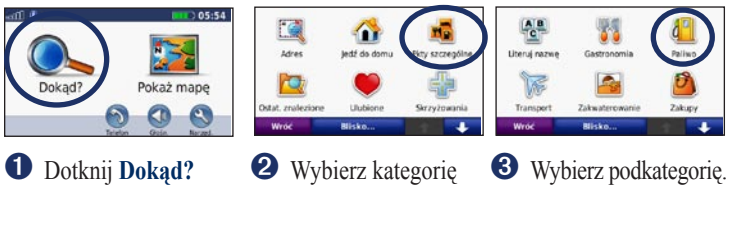

| Wroc                               | Uteruj |      | ÷  |
|------------------------------------|--------|------|----|
| Orlen<br>Ulca Orla                 |        | 1.0: | NW |
| Orlen<br>Vicajuliana Bartimenvicza |        | 0.91 | E  |
| Orlen<br>00.681 Srodwiesde, Warsa  | 243    | 0.81 | s  |
| Orlen<br>Ulca Mikulaja Kopernika   |        | 0.8: | E  |

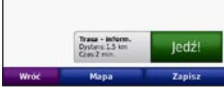

Orlen

Ulica Orla 00-143 Sredmiescie, Warszawa

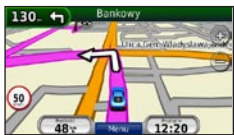

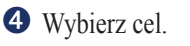

**5** Dotknij Jedź!.

6 Miłej jazdy!

WSKAZÓWKA: Dotknij 🕋 i 👽 by ujrzeć listę wyborów.

#### Dodanie punktu pośredniego do trasy

Do trasy możesz dodać przystanek (punkt pośredni). Nüvi poda wtedy wskazówki jak dojechać do niego, a później do mety.

- Podczas trasy aktywnej, dotknij Menu > Dokąd?.
- 2. Poszukaj dodatkowego celu.
- 3. Dotknij Jedź!.
- Dotknij Dodaj jako punkt pośredni by dodać ten cel do trasy przed dotarciem do celu. Dotknij Ustaw jako nowy cel podróży by wyznaczyć trasę tylko do tego celu.

#### Korzystanie z objazdu

Gdy na twojej trasie droga jest zamknięta, możesz skorzystać z objazdu.

- 1. Podczas trasy aktywnej, dotknij **Menu**.
- 2. Dotknij Objazd.

Instrukcja obsługi nüvi 205 oraz 205W Series

Nüvi będzie próbował wrócić na wcześniej wyznaczoną trasę tak szybko jak to możliwe. Jeśli trasa którą jedziesz jest jedyną możliwą opcją przejazdu, nüvi może nie przeliczyć objazdu.

# Zatrzymanie nawigacji według trasy

- 1. Podczas trasy aktywnej, dotknij Menu.
- 2. Dotknij Stop.

#### Blokowanie ekranu

By zapobiec przypadkowym przyciśnięciom ekranu, przesuń **przycisk** zasilania w prawo (🖻). by odblokować ekran **przycisk zasilania** w pozycję środkową.

## Dokąd?

Menu Dokąd? udostępnia wiele kategorii w których możesz szukać celu podróży. Zobacz stronę 4 by nauczyć się przeprowadzać proste wyszukiwanie.

### Znajdowanie adresu

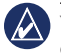

WSKAZÓWKA: W zależności od wersji map zainstalowanych na urządzeniu, nazwy przycisków oraz ich kolejność mogą się różnić.

- 1. Dotknij Dokąd? > Adres.
- 2. Jeśli konieczne, dotknij Zmień państwo/stan.
- 3. Dotknij Szukaj wszystkie.

LUB Dotknij **Wpisz miasto/kod** pocztowy, wprowadź nazwę miasta lub kod pocztowy i dotknij **Gotowe**. Z listy wyników wybierz miasto/kod pocztowy (nie wszystkie dane mapowe zawierają kody pocztowe).

- 4. Wpisz numer domu, następnie dotknij **Gotowe**.
- Wpisz nazwę ulicy i dotknij Gotowe. Jeśli konieczne, z listy wyników wybierz właściwą ulicę.
- 6. Jeśli konieczne, dotknij właściwy adres..

### Ustalenie pozycji Dom

Możesz ustalić pozycje Dom w miejscu, do którego często powracasz.

- 1. Dotknij Dokąd? > Do Domu.
- 2. Wybierz jedną z opcji:
  - · Podaj mój adres.
  - Użyj aktualnej pozycji.
  - Wybierz z ostatnio znalezionych.

#### Nawigacja do domu

Po ustaleniu pozycji Dom, możesz szybko rozpocząć nawigację dotykając **Dokąd?** > **Jedź do Domu** 

#### Zmiana pozycji Domowej

#### Aby zmienić pozycję domową:

- Dotknij Narzędzia > Moje dane > Ustal pozycję domową.
- 2. Wybierz jedną z opcji:
  - Podaj mój adres.
  - Użyj aktualnej pozycji.
  - Wybierz z ostatnio znalezionych.

#### Aby edytować informacje o pozycji domowej:

- Dotknij Dokąd? > Ulubione > Dom.
- 2. Dotknij **Edytuj**, wpisz zmiany i naciśnij **Gotowe**.

Po usunięciu pozycji DOM, ustaw ją ponownie wykonując instrukcje podane wcześniej na tej stronie.

### Opcje ekranu Jedź!

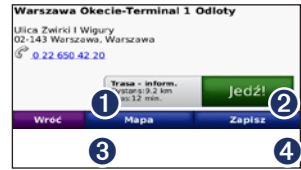

- Dotknij Trasa informacje aby wyświetlić trasę do miejsca docelowego na mapie.
- 2 Dotknij Jedź! aby utworzyć i nawigować trasą do miejsca docelowego.
- Otknij Mapa aby wyświetlić miejsce docelowe na mapie.
- Ootknij Zapisz aby zapisać miejsce docelowe do Punktów Ulubionych.

Jeśli Nuvi połączony jest za pomocą technologii Bluetooth z kompatybilnym telefonem, dotknij ikonę słuchawki by zadzwonić do tego celu.

#### Znajdowanie miejsca przez wpisanie nazwy

Jeśli znasz nazwę miejsca które szukasz, możesz ją wpisać używając klawiatury ekranowej. Możesz też wpisać kilka liter z nazwy by zawęzić wyszukiwanie.

- Dotknij Dokąd? > Punkty szczególne > Wpisz nazwę.
- 2. Za pomocą klawiatury ekranowej wpisz litery. Dotknij Gotowe.

#### Używanie klawiatury ekranowej

Gdy pojawi się klawiatura ekranowa, dotknij znak by go wprowadzić.

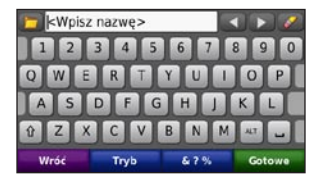

Dotknij 🛁 by wstawić odstęp. Dotknij 🔍 i 🍞 by przesunąć kursor. Dotknij 🧭 by usunąć znak. Dotknij i przytrzymaj 🌌 by usunąć cały wpis.

Dotknij **Tryb** by wybrać język. Dotknij **&?%** by wpisać cyfry i znaki specjalne.

#### Wyszukiwanie blisko innego miejsca

- 1. Dotknij Dokąd? > Blisko....
- 2. Wybierz jedną z opcji:
  - Aktualnej pozycji—szukanie w pobliżu aktualnej pozycji.
  - Innego miasta— szukanie w pobliżu miasta które wpiszesz.
  - Aktualnej trasy—szukanie w pobliżu aktywnej trasy.
  - Celu podróży—szukanie w pobliżu celu twojej aktywnej trasy.

#### Ostatnio znalezione miejsca

Twój nüvi przechowuje listę 50 ostatnio znalezionych miejsc. Ostatnio znalezione miejsce znajduje się na górze listy. Dotknij **Dokąd?** > **Ostatnio znalezione** by ujrzeć listę miejsc ostatnio znalezionych.

#### Czyszczenie listy ostatnio znalezionych miejsc

Aby usunąć wszystkie ostatnio znalezione miejsca, dotknij Czyść> Tak.

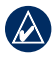

WSKAZÓWKA: Gdy dotkniesz Czyść, wszystkie pozycje z listy zostaną usunięte. Nie usunie to aktualnej pozycji z urządzenia.

### Ulubione

Możesz zapisywać cele podróży w **Ulubionych**, by szybko je odnajdywać i uruchamiać nawigację do nich. Twoja pozycja DOM jest również w **Ulubionych**.

# Zapisywanie aktualnej pozycji

Na ekranie mapy dotknij 💁. Następnie dotknij **Zapisz położenie** by zapisać swoją bieżącą pozycję w **Ulubionych**.

#### Zapisywanie miejsc znalezionych

- 1. Po znalezieniu miejsca które chcesz zapisać, dotknij **Zapisz**.
- 2. Dotknij OK. Miejsce jest już w Ulubionych.

# Znajdowanie zapisanych miejsc

- 1. Dotknij Dokąd?.
- 2. Dotknij Ulubione. Twoje zapisane miejsca będą na liście.

### Edycja zapisanych miejsc

- 1. Dotknij **Dokąd? > Ulubione**.
- 2. Dotknij pozycję którą chcesz edytować.
- 3. Dotknij Edycja.
- 4. Dotknij jedną z opcji:
  - Zmień nazwę—wpisz nową nazwę i dotknij Gotowe.
  - Zmień zdjęcie—wybierz zdjęcie, które chcesz przypisać do danej lokalizacji.
  - Zmień symbol—dotknij nowy symbol.
  - Zmień numer telefonuwpisz numer telefonu i dotknij Gotowe.
  - Zmień kategorie—wybierz inną kategorie dla danej lokalizacji.
  - Usuń—usuwa miejsce z listy Ulubionych. Dotknij Tak.

# Znajdowanie miejsca na mapie

Użyj ekranu przeszukiwania mapy by przejrzeć różne miejsca na mapie. Dotknij **Dokąd? > Znajdź na mapie**.

#### Wskazówki w przeglądaniu mapy

- Dotknij mapę, następnie przeciągnij palcem po ekranie.
- Dotknij 🗇 i 🖻 by zmienić skalę.
- Dotknij dowolne miejsce na mapie. Pokaże się wskaźnik wskazujący na to miejsce.
- Dotknij **Zapisz** by zapisać to miejsce.
- Dotknij **Jedź!** by nawigować do tego miejsca.
- Dotknij Ustal poz. by przenieść swoją pozycję w to miejsce. (zobacz strona 29.)

#### Wpisywanie współrzędnych

Jeśli znasz współrzędne geograficzne celu podróży, możesz użyć nüvi by nawigować do celu przez ich wpisanie. To jest szczególnie przydatne w geochachingu.

- 1. Dotknij Dokąd? > Współrzędne.
- 2. Dotknij ramki aby wprowadzić współrzędne.
- By zmienić typ wprowadzanych współrzędnych, dotknij Format. Ponieważ różne mapy używają różnych formatów pozycji, nüvi pozwala tobie wybrać właściwy format współrzędnych dla rodzaju mapy której używasz.
- Wprowadź współrzędne, następnie dotknij Dalej.

#### Nawigacja Fotograficzna

Panoramio<sup>™</sup> dostarcza zdjęcia różnych miejsc z informacjami o ich lokalizacji. Możesz wgrywać te zdjęcia do urządzenia lub na kartę SD a następnie tworzyć trasy do miejsca ze zdjęcia. Więcej informacji uzyskasz na stronie: http://connect. garmin.com/photos.

- 1. Dotknij Dokąd? > Ulubione > Panoramio Photos.
- Wybierz zdjęcie Panoramio. Dotknij Jedź! aby nawigować do celu.

### Nawigacja po bezdrożach

Jeśli do celu nie podróżujesz drogami, użyj nawigacji po bezdrożach. Dotknij Narzędzia > Ustawienia > Nawigacja > Preferowane trasy > Bezdroże > OK.

#### Na pieszo do celu

Jeśli idziesz do celu, włącz tryb pieszego by zoptymalizować trasę. Dotknij Narzędzia > Ustawienia > Nawigacja > Preferowane trasy > Pieszy > OK.

Instrukcja obsługi nüvi 205 oraz 205W Series

### Używanie ekranu Mapy

Twoja trasa zaznaczona jest fioletową linia. Podczas podróży nuvi prowadzi Cię za pomocą komunikatów głosowych i strzałek na mapie. Punkt docelowy oznaczony jest flagą z wzorem szachownicy. Jeśli zboczysz z drogi Twój nuvi przekalkuluje trasę i poprowadzi Cię nowa drogą.

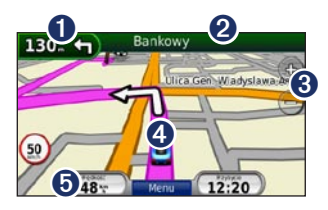

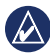

WSKAZÓWKA: Ikona ograniczenia predkości może pojawić się gdy podróżujesz drogami wyższej kategorii. Pokazuje ona ograniczenie predkości na tej drodze.

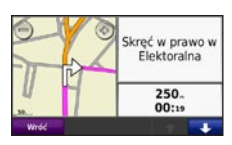

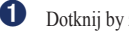

Dotknij by zobaczyć następny zwrot.

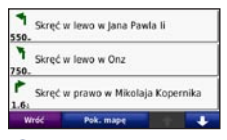

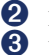

Dotknij by zobaczyć liste zwrotów

- Dotknij by przybliżyć lub oddalić widok
- 4 Dotknij by zobaczyć gdzie się znajdujesz.

| SW                      | 27                       | 814.<br>00000.0± |
|-------------------------|--------------------------|------------------|
| 5wdra pręckość<br>0.0 w | 5red pred /uchu<br>0.017 | 0.0¥             |
| C101 Calibraty<br>00:27 | 00:00                    | 00:27            |
| Wróć                    | Zeruj podr.              | Zeruj maks       |

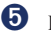

Dotknij by zobaczyć komputer podróży

#### Ekran Komputera Podróży

Ekran komputera podróży wyświetla twoją aktualną prędkość oraz dostarcza pomocne statystyczne informacje na temat twojej podróży. Aby go ujrzeć dotknij pole **Prędkość** lub **Przybycie** na ekranie mapy.

Jeśli często się zatrzymujesz, zostaw nüvi włączone by mógł dokładnie obliczyć twój czas podróży.

#### Zerowanie Komputera Podróży

Jeśli chcesz mieć dokładne informacje o podróży którą zaraz rozpoczniesz, wyzeruj informacje o podróży. Dotknij **Zeruj podróż** by wyzerować dane podróży. Dotknij **Zeruj pr. maks.** by wyzerować maksymalną prędkość.

### Ekran Listy Zwrotów

Gdy nawigujesz wg wyznaczonej trasy, ekran listy zwrotów podaje informacje o zwrotach na twojej trasie wraz z informacją o odległościach pomiędzy zwrotami. Dotknij zielonego paska na górze ekranu mapy by ujrzeć listę zwrotów. Dotknij jedną pozycję z listy zwrotów by ujrzeć szczegóły dotyczące tego zwrotu. Dotknij **Pokaż mapę** by ujrzeć całą trasę na ekranie przeglądania mapy.

#### Ekran Następnego Zwrotu

Podczas nawigacji trasą, ekran następnego zwrotu pokaże zwrot na mapie oraz poinformuje o pozostałym dystansie i czasie dotarcia do tego zwrotu. By ujrzeć następny zwrot na mapie, dotknij pole **Zwrot za** na ekranie głównym, lub dotknij dowolnego zwrotu z listy zwrotów.

### Korzystanie z Bluetooth

Bluetooth jest dostępny tylko w nüvi 215, 215W, 265, 265W, oraz 275.

Przy wykorzystaniu bezprzewodowej technologii Bluetooth, Twój nüvi może połączyć się z telefonem komórkowym i pełnić rolę zestawu głośnomówiącego. Aby sprawdzić czy Twój telefon wyposażony w Bluetooth jest kompatybilny z nüvi, odwiedź serwis internetowy: www.garmin.com/bluetooth.

Bluetooth ustanawia bezprzewodowe połączenie pomiędzy urządzeniami, takimi jak telefon komórkowy i nüvi. Przy pierwszym, wspólnym użyciu obu tych urządzeń musisz dokonać ich "parowania", aby ustanowić połączenie z użyciem kodu PIN/ hasła. Po wykonaniu pierwszego parowania, urządzenia będą automatycznie łączyć się ze sobą, po każdym ich włączeniu.

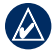

WSKAZÓWKA: Może być potrzebna konfiguracja Twojego telefonu, aby łączył się automatycznie z nüvi po jego włączeniu.

### Parowanie telefonu

Aby sparować Twój telefon i nüvi, oba urządzenia muszą być włączone i znajdować się w odległości nie większej niż 10 metrów od siebie.

Inicjację parowania możesz wykonać z poziomu nüvi lub Twojego telefonu. Skorzystaj w tym celu z instrukcji obsługi telefonu.

# Aby sparować korzystając z ustawień telefonu:

 Włącz moduł Bluetooth w telefonie. Funkcja ta znajdować się może w menu o nazwie Ustawienia, Bluetooth, Połączenia, lub Zestaw głośnomówiący.

- 2. Uruchom wyszukiwanie urządzeń Bluetooth.
- Z listy znalezionych urządzeń wybierz nüvi.
- 4. Wprowadź w telefonie PIN dla Bluetooth nüvi (1234)

#### Aby sparować korzystając z ustawień nüvi:

- Na ekranie głównym, dotknij Narzędzia> Ustawienia > Bluetooth > Dodaj.
- Włącz moduł Bluetooth w Twoim telefonie i zmień jego ustawienia tak, aby telefon mógł być widoczny dla innych urządzeń. Ustawienia te znajdziesz w grupie Bluetooth, Połączenia, lub Zestaw głośnomówiący Twojego telefonu.
- 3. Dotknij OK w nüvi.
- 4. Wybierz Twój telefon, i dotknij OK.
- 5. Wprowadź w telefonie PIN dla Bluetooth nüvi (1234).

Kiedy telefon połączy się z Twoim nüvi, możesz wykonywać rozmowy telefoniczne. Dotknij **Telefon** na ekranie głównym, aby przejść do menu telefonu. Kiedy następnym razem włączysz nüvi, będzie on próbował połączyć się z ostatnio sparowanym telefonem.

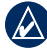

#### WSKAZÓWKA: Niektóre telefony nie umożliwiają używania wszystkich funkcji menu telefonu nüvi.

### Odbieranie połączenia

Kiedy nadejdzie rozmowa przychodząca, na ekranie nüvi pojawi się okno rozmowy przychodzącej.

Dotknij **Odbierz** aby odebrać rozmowę. Dotknij **Ignoruj** aby odrzucić rozmowę i przerwać sygnał dźwiękowy.

Wbudowany mikrofon znajduje się na przedniej ścianie nüvi; mów normalnie.

### W czasie rozmowy

W czasie rozmowy wyświetlana jest ikona **Połączenie**. Dotknij **Połączenie**. Dotknij **Połączenie**. Dotknij **Połączenia** aby Dotknij **Połączenia** aby skorzystać z opcji:

- Wybieranie tonowe—wyświetla klawiaturę, umożliwiającą korzystanie z usług automatycznych, np. poczty głosowej.
- Przenieś dźwięk do telefonu funkcja pomocna jeśli chcesz wyłączyć rozmowę przez nüvi, i kontynuować ją przez telefon. Aby powrócić do nüvi wybierz Przenieś dźwięk do urządzenia.
- Wycisz mikrofon.

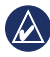

WSKAZÓWKA: Ikona połączenia może wyglądać inaczej, zależnie od aktualnie widocznego ekranu menu.

### Połączenie oczekujące

Jeśli prowadzisz rozmowę, a nadejdzie kolejne połączenie (oczekujące), nüvi wyświetli okno rozmowy przychodzącej. Dotknij **Odbierz** aby ją odebrać.

Pierwsza rozmowa zostanie zawieszona.

#### Aby przełączać się między połaczeniami:

- Dotknij 🕗 > Przełącz na.
- Dotknij Zakończ aby przerwać rozmowę; nie spowoduje to zakończenia rozmowy zawieszonej.

### Menu telefonu

Na ekranie głównym, dotknij **Telefon** aby przejść do menu telefonu.

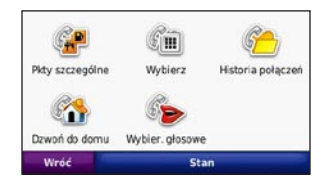

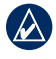

WSKAZÓWKA: Niektóre telefony nie umożliwiają korzystania ze wszystkich funkcji menu telefonu nüvi.

Instrukcja obsługi nüvi 205 oraz 205W Series

#### Spis telefonów

Za każdym razem gdy Twój telefon połączy się z nüvi, spis telefonów zostanie automatycznie załadowany do nüvi. Zanim spis ten będzie dostępny, może upłynąć kilka minut. Niektóre telefony wymagają ręcznego przesłania spisu kontaktów - sprawdź na www.garmin.com/ bluetooth

- 1. Dotknij Telefon > Spis telefonów.
- 2. Dotknij wpis (kontakt) z listy do którego chcesz zadzwonić.
- Dotknij Wybierz aby nawiązać połączenie

### Połączenie z POI

- Dotknij Telefon > Punkty szczególne.
- 2. Wyszukaj obiekt z którym chcesz nawiązać połączenie.
- Dotknij Wybierz lub dotknij numer telefonu.

#### Wybieranie numeru telefonu

- 1. Dotknij Telefon > Wybierz.
- 2. Wprowadź numer i dotknij **Wybierz**.

### Historia połączeń

Przy każdym połączeniu telefonu z nüvi, automatycznie przesyłana jest historia połączeń z telefonu do nüvi. Zanim listy te będą dostępne może upłynąć kilka minut.

- 1. Dotknij Telefon > Historia połączeń.
- Dotknij kategorię połączeń. Połączenia wyświetlane są chronologicznie; ostatnie połączenia znajdą się na górze listy.
- 3. Dotknij wpis i dotknij Wybierz.

### Dzwoń do domu

Wprowadź numer telefonu domowego, aby móc szybko nawiązać z nim połączenie głosowe.

#### Aby wprowadzić numer telefonu:

- 1. Dotknij **Telefon > Dzwoń do domu**.
- Dotknij Podaj numer telefonu aby użyć klawiatury lub Wybierz z listy kontaktów (dostępne jedynie dla telefonów umożliwiających transfer spisu telefonów).
- Dotknij Gotowe > Tak. nüvi wykona połączenie z telefonem domowym.

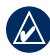

WSKAZÓWKA: Aby edytować numer telefonu lub położenie punktu domowego, dotknij Dokąd? > Ulubione > DOM > Edycja.

#### Aby zadzwonić do domu:

- Dotknij Telefon > Dzwoń do domu.
- nüvi wybierze numer telefonu domowego i nawiąże połączenie.

#### Wybieranie głosowe

Możesz nawiązać połączenie wymawiając nazwę kontaktu.

- Dotknij Telefon > Wybieranie głosowe.
- 2. Wypowiedz nazwę kontaktu.

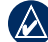

WSKAZÓWKA: Być może będziesz musiał "nauczyć" Twój telefon rozpoznawania komend głosowych. Odwołaj się do instrukcji obsługi telefonu.

#### Stan telefonu

Możesz sprawdzić poziom naładowania baterii telefonu oraz zasięg jeśli dotkniesz **Telefon** > **Stan**.

### Zarządzanie plikami

Pliki takie jak MP3 czy JPEG możesz przechowywać w pamięci nüvi lub na opcjonalnej karcie pamięci SD.

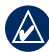

WSKAZÓWKA: nüvi nie jest kompatybilny z systemami Windows® 95, 98, Me, lub NT. Nie jest również kompatybilny z systemami Mac® OS 10.3 i starszymi. To samo ograniczenie dotyczy większości urządzeń pracujących w trybie pamięci masowej USB.

### Obsługiwane typy plików

- pliki graficzne JPEG i JPG: zobacz str 21-22
- Mapy, trasy i waypointy z MapSource<sup>®</sup>: zobacz str 41
- pliki GPI zawierające własne POI załadowane oprogramowaniem Garmin POI Loader: zobacz str. 42

### Ładowanie plików Krok 1: Włóż kartę SD (opcja)

Aby włożyć lub wyjąć kartę, naciśnij ją aż usłyszysz kliknięcie.

#### Krok 2: Podłącz kabel USB

Podłącz wtyczkę mini-USB do złącza na tylnej ściance obudowy nüvi. Podłącz większą wtyczkę kabla do wolnego portu USB w Twoim komputerze.

Twój nüvi i karta pamięci SD pojawią się jako wymienne dyski w 'Mój komputer' dla komputerów z systemem Windows lub jako zamontowane napędy w komputerach Mac.

|  | -     |
|--|-------|
|  | •     |
|  | - ^ \ |
|  | / 2   |
|  | ~     |
|  |       |

WSKAZÓWKA: W niektórych systemach operacyjnych lub komputerach z wieloma dyskami sieciowymi, dyski nüvi mogą się nie pojawić. Zajrzyj do pomocy Twojego systemu operacyjnego aby dowiedzieć się jak zamapować te dyski.

Instrukcja obsługi nüvi 205 oraz 205W Series

#### Krok 3: Prześlij pliki do Twojego nüvi

Skopiuj i wstaw pliki z Twojego komputera do napedu/dysku nüvi.

- 1. Przeglądaj dyski Twojego komputera aby odnaleźć plik do skopiowania.
- 2. Podświetl plik i wybierz Edycja > Kopiuj.
- 3. Otwórz dysk/napęd "Garmin" lub karte SD.
- 4. Wybierz Edycja > Wstaw. Plik pojawi się na liście plików pamięci nüvi lub karty pamieci SD.

#### Krok 4: Odłącz kabel USB

Kiedy skończysz kopiowanie plików, kliknij ikonę Odłącz lub wysuń urządzenie 🍜 w zasobniku systemowym (Windows), lub przeciągnij ikonę napędu do Kosza We komputerach Mac. Odłącz nüvi od Twojego komputera.

## Ładowanie zdjęć nawigacyjnych 1. Podłącz nüvi do komputera.

- 2. Weidź na stronę internetową http://connect.garmin.com /photos, i zaloguj się.
- 3. Wybierz zdjęcie.
- 4. Podażaj za wskazówkami pojawiającymi się na ekranie.

Zobacz str 11 oraz odwiedź http://connect.garmin.com/photos by uzyskać więcej informacji

### Usuwanie plików

Kiedy nüvi połaczony jest z komputerem, otwórz dysk nüvi lub kartę SD. Podświetl plik, który chcesz usunąć i naciśnij przycisk Delete na klawiaturze Twojego komputera.

UWAGA: Jeśli nie znasz przeznaczenia pliku, NIE usuwaj go. W pamieci nüvi przechowywane są ważne pliki systemowe, które NIE powinny być usuwane. Zachowaj szczególną ostrożność przy usuwaniu plików znajdujących sie w folderze "Garmin" nüvi.

## Narzędzia

Menu Narzędzia udostępnia wiele funkcji pomocnych w czasie podróży. Z menu głównego wybierz Narzędzia (ikona klucza).

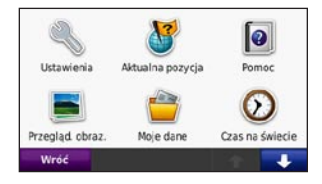

### Ustawienia

Więcej informacji na temat ustawień znajdziesz na stronach 29-35.

### Aktualna pozycja

Dotknij Aktualna pozycja aby zobaczyć informacje o miejscu w którym się aktualnie znajdujesz. Funkcja ta jest pomocna gdy potrzebujesz poinformować służby ratownicze o miejscu w którym się znajdujesz. Dotknij jeden z przycisków z prawej strony Instrukcia obsługi nüvi 205 oraz 205W Series

aby znaleźć najbliższe obiekty z wymienionych tam kategorii. Dotknij Zapisz pozycję aby zachować Twoją aktualną pozycję w pamięci.

#### Pomoc

Dotknij Pomoc aby uzyskać informacje o korzystaniu z nüvi.

### MSN<sup>®</sup> Direct

Jeśli posiadasz odbiornik MSN Direct, możesz korzystać z zawartości MSN Direct (tylko USA). Więcej informacji na ten temat znajdziesz na www.garmin.com /traffic lub http://garmin.msndirect .com. Aby zakupić akcesoria zajrzyj na: http://buy.garmin.com.

### Przeglądarka obrazków

Korzystając z przeglądarki, możesz zobaczyć zdjęcia zapisane w pamięci nüvi lub na karcie SD

- Dotknij Narzędzia > Przeglądarka obrazków.
- 2. Dotknij zdjęcie aby zobaczyć jego powiększenie.
- Dotknij strzałki aby zobaczyć kolejne zdjęcia.

### Pokaz slajdów

Dotknij **Pokaz** aby uruchomić pokaz slajdów, w czasie którego każde ze zdjęć będzie wyświetlane przez kilka sekund, po czym automatycznie wyświetlone zostanie kolejne zdjęcie

Dotknij ekran w dowolnym miejscu, aby przerwać ten pokaz. Dotknij **Stop** aby powrócić do listy obrazków. Dotknij **Wznów** aby wznowić pokaz slajdów. Dotknij **Wznów** aby powiększyć lub pomniejszyć zdjęcie.

### Nawigacja do zdjęć

Jeśli zdjęcie zawiera dane nawigacyjne dotknij **Info**, a następnie dotknij **Jedź!** aby wyznaczyć trasę.

Zobacz str 20 aby uzyskać informacje na temat ładowania zdjęć do nuvi.

### Moje dane

Użyj tego narzędzia aby zarządzać lub usuwać Twoje zapisane dane, np. Ulubione.

### Czas na świecie

- 1. Dotknij Narzędzia > Czas na świecie.
- 2. Aby zmienić miasto na liście, dotknij je.
- 3. Wpisz nazwę miasta i dotknij **Gotowe**.
- 4. Wybierz miasto jeśli pojawi się lista.
- 5. Dotknij Zapisz.
- Dotknij Mapa świata aby wyświetlić mapę. Obszary w których panuje obecnie pora nocna, oznaczone są ciemniejszymi kolorami.
- Dotknij Czas na świecie aby powrócić do ekranu zegarów, lub Wróć aby zakończyć.

#### Kalkulator

- 1. Dotknij Narzędzia > Kalkulator.
- 2. Wpisz pierwszą liczbę obliczeń.
- 3. Dotknij operator (÷, x, -, lub +).
- 4. Wpisz drugą liczbę obliczeń.
  - Dotknij . aby wprowadzić ułamek dziesiętny.
  - Dotknij ± aby wprowadzić liczbę ujemną.
  - Dotknij % aby zamienić liczbę na procent (0.01).
  - Dotknij C aby skasować.
- 5. Dotknij =.
- 6. Dotknij **C** aby wykonać nowe obliczenia.

### Przelicznik jednostek

- 1. Dotknij Narzędzia > Przelicznik jednostek.
- 2. Dotknij **Konwersja**, wybierz typ jednostki miary i dotknij **OK**.
- Dotknij jednostkę miary, którą chcesz zmienić.
- Wybierz jednostkę i dotknij OK. Powtórz tą operację dla drugiej jednostki jeśli potrzeba.
- 5. Dotknij prostokąt obok jednostki aby wprowadzić wartość.
- Wprowadź wartość i dotknij Gotowe. Nastąpi konwersja.
- 7. Dotknij **Wyczyść** aby przeliczyć inne jednostki lub wartości.

#### Aktualizacja kursów

nüvi umożliwia ręczną aktualizację kursów walut, aby móc korzystać zawsze z aktualnych kursów.

- Dotknij Narzędzia > Przelicznik jedn. > Konwersja. Wybierz Waluta.
- 2. Dotknij przyciski walut, aby zmienić żądane waluty.
- 3. Dotknij Aktualizuj.
- 4. Dotknij pola z wartościami aby zmienic kursy walut.
- Dotknij Zapisz aby zachować nowe kursy. Dotknij Przywróć aby używać orginalnych kursów.

### Przeglądanie reklam

Jeśli Twój nüvi jest wyposażony w odbiornik komunikatów drogowych, będziesz otrzymywał lokalne reklamy oraz kupony. Funkcja ta jest dostępna jedynie w Ameryce Północnej

Odbiornik musi być podłączony do zewnętrznego źródła zasilania, a Ty musisz znajdować się w strefie objętej komunikatami reklamowymi. Kiedy ogłoszenie pojawia się na ekranie, dotknij je aby wyszukać najbliższą lokację związaną z tym ogłoszeniem. Jeśli reklama zawiera kupon, dotknij jego ikonę na ekranie Jedź! aby otrzymać kod kuponu. Zapisz ten kod aby przedstawić go po przyjeździe do wybranej lokacji.

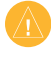

UWAGA: Nie próbuj spisywać kodu kuponu podczas jazdy!

Aby zobaczyć listę reklam jakie otrzymałeś, dotknij **Narzędzia** > **Ogloszenia**.

Aby wyłączyć otrzymywanie reklam musisz wyłączyć komunikaty drogowe TMC. Dotknij Narzędzia > Ustawienia > Komunikaty drogowe > Wyłącz.

### Komunikaty Drogowe TMC

Odbiornik komunikatów drogowych jest dołączony do niektórych nüvi z serii 265 oraz 265W, a także jest opcjonalnie dostępny dla wszystkich nüvi z serii 265 oraz 265W.

Korzystaj z odbiornika FM TMC (Traffic Message Channel) aby odebrać informacje drogowe nadawane poprzez FM Radio Data System (RDS). Odbiornik TMC jest zintegrowany z kablem zasilającym.

W Ameryce Północnej, odbiorniki komunikatów drogowych udostępniają darmowe komunikaty reklamowe nie wymagające subskrypcji. Komunikaty drogowe nie są niedostępne w niektórych krajach. Zobacz stronę 24 aby uzyskać więcej informacji.

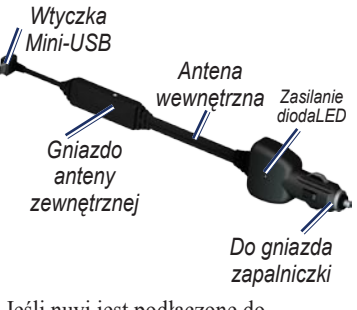

Jeśli nuvi jest podłączone do odbiornika TMC, podłączone do gniazda zasilania, oraz w obszarze oferującym RDS, nüvi będzie odbierał komunikaty drogowe. Więcej informacji uzyskasz na www.garmin.com/traffic.

(

UWAGA: Garmin nie jest odpowiedzialny za dokładność informacji drogowych. Odbiornik FM jedynie odbiera informacje od ich nadawców i prezentuje je w Twoim nüvi.

### Utrudnienia w okolicy

Kiedy odbierasz komunikaty drogowe, kolorowa ikona pojawia się w lewym-górnym rogu mapy. Ikona ta zmienia kolor w zależności od skali utrudnień drogowych na trasie, którą podążasz.

#### lkona utrudnień

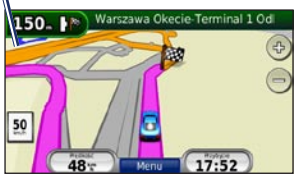

### Kolorowy kod ważności

Kolor ikony oznacza ważność zdarzenia drogowego..

| Color      | Description        | Meaning                                             |
|------------|--------------------|-----------------------------------------------------|
| Zielony    | mała<br>ważność    | Ruch<br>odbywa się<br>normalnie.                    |
| 🕤<br>Żółty | średnia<br>ważność | Ruch jest<br>utrudniony.                            |
| Czerwony   | duża<br>ważność    | Ruch jest<br>mocno<br>utrudniony lub<br>wstrzymany. |

#### Utrudnienia na Twojej trasie

Przy obliczaniu trasy, nüvi sprawdza aktualne informacje o utrudnieniach i automatycznie optymalizuje trasę pod kątem czasu przejazdu. Mimo to, możesz zostać poprowadzony przez obszar z utrudnieniami, jeśli nie będą

Instrukcja obsługi nüvi 205 oraz 205W Series

dostępne alternatywne trasy. Jeśli w trakcie nawigacji, na Twojej trasie wystąpią znaczące opóźnienia w ruchu, nüvi automatycznie wyznaczy nową trasę.

Kiedy wystąpią utrudnienia na trasie, dotknij ikonę utrudnień aby wyświetlić informacje o ilości minut o którą zdarzenia wydłużą Twoją podróż i która zostanie automatycznie wliczona w czasie przybycia widocznym na mapie.

#### Aby ominąć utrudnienia na Twojej trasie:

- 1. Na ekranie mapy dotknij ikonę utrudnień
- 2. Dotknij Utrudnienia na trasie.
- Dotknij strzałki aby przejrzeć listę innych zdarzeń.
- Dotknij Unikaj aby ominąć utrudnienia.

### Mapa utrudnień

Mapa utrudnień pokazuje oznaczone kolorami utrudnienia na pobliskich drogach.

- 1. Na ekranie mapy dotknij ikonę utrudnień.
- Dotknij Pokaż mapę utrudnień aby zobaczyć zdarzenia drogowe na mapie.

Aby powrócić do normalnej mapy, dotknij ikonę utrudnień, a następnie dotknij **Pokaż normalną mapę**.

#### Lista utrudnień

- 1. Na ekranie mapy dotknij ikonę utrudnień.
- Dotknij Wyszukaj utrudnienia aby zobaczyć listę zdarzeń drogowych.
- Aby zobaczyć szczegóły, dotknij pozycję na liście.

#### Subskrypcje komunikatów drogowych

Na stronie 33 znajdziesz informacje na temat dodawania subskrypcji komunikatów drogowych dla serwisów płatnych. Więcej informacji na temat subskrypcji znajdziesz na: www.garmin.com /fmtraffic.

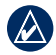

UWAGA: Nie musisz aktywować subskrypcji dostarczonej z Twoim odbiornikiem komunikatów drogowych (jeśli taka została dostarczona). Subskrypcja zostanie aktywowana automatycznie kiedy Twój nüvi odbierze sygnał z satelitów i jednocześnie odbierać będzie sygnał od dostawcy płatnego serwisu informacji o utrudnieniach drogowych.

### Dostosowywanie nüvi

1. Dotknij Narzędzia > Ustawienia.

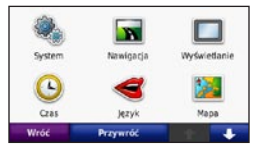

- 2. Dotknij ikonę ustawień, które chcesz zmienić.
- 3. Dotknij przycisk poniżej nazwy ustawienia aby je zmienić.

#### Zmiana ustawień systemowych

Dotknij Narzędzia > Ustawienia > System.

Symulacja GPS—włącza symulator i wyłącza tryb GPS, aby możliwe było symulowanie nawigacji przy zmniejszonym zużyciu baterii.

Tryb pracy—określa sposób nawigacji dla optymalizacji tras: Samochód, Rower, lub Pieszy. Jednostki—umożliwia wybór jednostek: Kilometry lub Mile.

Układ klawiatury—wybierz QWERTY aby korzystać z układu przypominającego klawiaturę komputera, lub wybierz ABC aby korzystać z układu alfabetycznego Ta opcja jest dostępna tylko w urządzeniach z panoramicznym ekranem.

O systemie—wyświetla wersję oprogramowania Twojego nüvi, jego ID urządzenia oraz wersję dźwięku. Informacje te będą potrzebne przy aktualizacji oprogramowania urządzenia lub zakupie dodatkowych map (zajrzyj na stronę 41).

**Przywróć**—przywraca ustawienia fabryczne.

#### Zmiana ustawień nawigacji

Dotknij Narzędzia > Ustawienia > Nawigacja.

**Preferowane trasy**—wybierz preferowany typ wyznaczanych tras:

Instrukcja obsługi nüvi 205 oraz 205W Series

#### Dostosowywanie nüvi

- Najszybsza—wyznaczane trasy będzie można przejechać najszybciej, ale mogą być dłuższe.
- Najkrótsza—wyznaczane trasy będą możliwie krótkie, ale ich przejechanie może zająć więcej czasu.
- Bezdroże—wyznacza trasy w linii prostej (bez względu na drogi).

**Unikane**—określ jakich typów dróg chcesz unikać w wyznaczanych trasach.

**Przywróć**—przywraca oryginalne ustawienia nawigacji.

#### Zmiana ustawień wyświetlania

Dotknij Narzędzia > Ustawienia > Wyświetlanie.

Schemat kolorów—wybierz Dzienny - jasne tło ekranu, Nocny - ciemne tło ekranu, lub Automatycznie aby tryby te przełączane były automatycznie. Zrzut ekranowy—włącza tryb zrzutów ekranowych. Dotknij ikonę 💽 aby zapisać zrzut ekranowy. Pliki bitmapowe zawierające zrzut ekranu zapisywane są w folderze Garmin\scrn pamięci nüvi.

Jasność—umożliwia regulację poziomu podświetlenia ekranu. Redukcja jasności podświetlenia wydłuża czas pracy na baterii.

**Przywróć**—przywraca ustawienia fabryczne.

#### Zmiana ustawień czasu Dotknij Narzędzia > Ustawienia >

Czas.

Format czasu—wybierz format 12godzinny, 24-godzinny, lub UTC.

Bieżący czas—Ustaw prawidłowy czas w nüvi. Wybierz Auto aby nuvi sam aktualizował czas na podstawie bieżącej lokacji.

**Przywróć**—przywraca oryginalne ustawienia czasu.

Instrukcja obsługi nüvi 205 oraz 205W Series

# Ustawienia językowe

Naciśnij Narzędzia > Ustawienia > Język.

**Język Glosu**—zmienia język używany dla wskazówek nawigacyjnych i komunikatów.

Tekst—zmienia język używany do wyświetlenia menu ekranowego. Zmiana tego języka nie wpływa na opisy używane na mapach, jak np. nazwy ulic czy obiektów, jak również dane wprowadzone przez użytkownika.

Klawiatura—wybierz klawiaturę dla Twojego języka. Możesz również zmienić język klawiatury z poziomu ekranu klawiatury przyciskiem **Tryb**.

**Przywróć**—przywraca oryginalne ustawienia językowe.

## Zmiana ustawień mapy

Naciśnij Narzędzia> Ustawienia> Mapa.

Szczegółowość map—określa ilość szczegółów wyświetlanych na mapie. Im więcej wyświetlanych szczegółów, tym wolniejsze odświeżanie mapy.

**Widok mapy**—określa sposób wyświetlania mapy.

- Góra-kurs—wyświetlanie mapy płaskiej (2D) zorientowanej wg kierunku ruchu ku górze ekranu.
- Góra-Północ—wyświetlanie mapy 2D zorientowanej wg Północy ku górze ekranu.

**Pojazd**—umożliwia zmianę ikony pojazdu wyświetlanej na mapie. Wymierz ikonę pojazdu i potwierdź zmianę przyciskiem **OK**. Dodatkowe ikony znajdziesz na stronie internetowej: www.garmin .com/vehicles. Dziennik podróży—pozwala włączyć lub wyłączyć wyświetlanie dziennika podróży. Aby wyczyścić dziennik podróży naciśnij Narzędzia > Moje Dane > Wyczyść dziennik podróży.

**Mapy Info**—wyświetla listę zainstalowanych map oraz ich wersje. Naciśnięcie mapy powoduje jej zaznaczenie (i używanie) lub odznaczenie.

**Przywróć**—powoduje przywrócenie domyślnych ustawień fabrycznych.

#### Ustawienia zabezpieczeń Dotknij Narzędzia > Ustawienia > Zabezpieczenia.

Garmin Lock—włącz funkcję Garmin Lock<sup>™</sup> aby zablokować urządzenie. Po zablokowaniu, przy każdym uruchamianiu urządzenia należy wprowadzać 4-cyfrowy numer PIN lub udać się do miejsca, w którym zablokowane zostało urządzenie. Więcej informacji na stronie 37. Tryb bezpieczny—możesz włączyć lub wyłączyć tą funkcję. Kiedy pojazd znajduje się w ruchu, tryb bezpieczny wyłącza wszystkie funkcje, które wymagają zwiększonej uwagi użytkownika i mogą stać się przyczyną rozproszenia uwagi kierującego pojazdem

Przywróć—przywraca oryginalne ustawienia zabezpieczeń. Przywracanie oryginalnych ustawień nie powoduje usunięcia kodu PIN i bezpiecznej lokalizacji.

#### Ustawienia Bluetooth Dotknij Narzędzia > Ustawienia > Bluetooth.

**Połączenia**—wybierz **Dodaj** > **OK** aby dokonać parowania z telefonem komórkowym posiadającym port Bluetooth. Zobacz szczegóły na stronach 14–18. Wybierz **Zmień** aby połączyć z innym urządzeniem.

• Rozlącz—wybierz telefon, który chcesz rozłączyć i naciśnij Tak.

• Usuń—wybierz telefon, który chcesz usunąć i naciśnij Tak.

Bluetooth—pozwala włączyć lub wyłączyć port Bluetooth. Po włączeniu Bluetooth w Menu Głównym (na Ekranie początkowym urządzenia) wyświetlana jest odpowiednia ikona ③ Aby uchronić telefon od automatycznego łączenia, wybierz opcję Wyłączone.

Przyjazna nazwa—wprowadź nazwę, którą będzie się identyfikować Twój nüvi w innych urządzeniach wyposażonych w Bluetooth. Dotknij Gotowe kiedy wprowadzisz nową nazwę.

Przywróć—przywraca oryginalne ustawienia Bluetooth. Przywracanie ustawień Bluetooth nie powoduje usunięcia informacji o dokonanym parowaniu.

# Zmiana ustawień punktów ostrzegawczych

W urządzeniu muszą występować punkty ostrzegawcze (takie jak POIs, fotoradary, lub punkty TourGuide<sup>®</sup>). Zobacz na stronę 42 aby uzyskać informacje. Naciśnij Narzędzia > Ustawienia > Punkty ostrzegawcze.

Alerty—Włącz lub wyłącz alerty zbliżania do własnych POI lub punktów z bazy Garmin Safety Camera.

**Przywróć**—przywraca ustawienia domyślne dla punktów ostrzegawczych.

#### Informacje o subskrypcji komunikatów drogowych

Odbiornik komunikatów drogowych jest dołączony do niektórych nüvi z serii 205 oraz 205W. Dotknij Narzędzia > Ustawienia > Komunikaty Drogowe.

#### Opcje w Ameryce Północnej

Twoje subskrypcje odbiornika TMC wraz z datami ich wygaśnięcia są wyświetlane przez odbiornik. Naciśnij **Dodaj** aby dodać subskrypcję.

### Opcje w Europie

Aktualne—wybierz dostawcę usługi, którego będziesz używać. Wybierz Automatycznie aby urządzenie wybierało najlepszego dostawcę w miejscu, w którym się znajdujesz lub wybierz określonego dostawcę.

Szukaj—wyszukaj dodatkowych dostawców komunikatów TMC. Aby zwiększyć czas wyszukiwania, naciśnij Tak aby wyczyścić tabele dostawców.

**Subskrypcje**—wyświetla subskrypcje wraz z ich czasem wygaśnięcia. Naciśnij **Dodaj** aby dodać subskrypcję.

### Dodawanie subskrypcji

Możesz dokonać dodatkowych subskrypcji lub odnowić istniejące w przypadku ich wygaśnięcia. Więcej na www.garmin.com/fmtraffic.

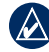

UWAGA: Jeżeli otrzymałeś/łaś subskrypcję waz z urządzeniem to nie ma potrzeby aktywowania jej. Aktywowana jest ona automatycznie po tym jak nüvi odbierze sygnał satelitów oraz sygnał od dostawcy usługi TMC.

- Na ekranie Głównym wybierz Narzędzia > Ustawienia > Komunikaty drogowe.
- Dla urządzeń poza Ameryką wybierz Subskrypcje > Dodaj.
- 3. Wpisz numer ID odbiornika FM TMC.
- Przejdź do strony www.garmin .com/fmtraffic aby nabyć subskrypcję i 25-znakowy klucz.

 Naciśnij Dalej w urządzeniu nüvi, a następnie wpisz klucz i przyciśnij Gotowe.

Przy każdym odnowieniu dostępu do usług płatnych, musisz pobrać nowy kod. Jeśli posiadasz kilka odbiorników komunikatów drogowych, dla każdego z nich musisz posiadać osobny kod.

#### Przywracanie ustawień

- 1. Dotknij Narzędzia > Ustawienia.
- 2. Dotknij Przywróć.
- 3. Dotknij Tak.

## Dodatki

#### Konserwacja nüvi

Twój nüvi zawiera czułe elementy elektronicznie, które mogą zostać trwale uszkodzone jeśli zostaną narażone na działanie mocnych uderzeń lub wibracji. Aby zminimalizować ryzyko uszkodzenia Twojego nüvi, staraj się nie upuszczać Twojego nüvi i wykorzystywać go w warunkach dużych wibracji.

#### Czyszczenie nüvi

nüvi jest skonstruowany z wysokiej jakości materiałów i nie wymaga od użytkownika innych zabiegów jak okresowe czyszczenie. Obudowę nüvi (oprócz ekranu dotykowego) czyść ściereczką nasączoną delikatnym detergentem, a następnie wytrzyj ją do sucha. Unikaj chemicznych środków czyszczących, które mogą uszkodzić elementy wykonane z tworzywa sztucznego.

#### Czyszczenie ekranu dotykowego

Ekran dotykowy czyść za pomocą miękkiej, czystej i nie pozostawiającej włókien ściereczki. Jeśli potrzeba, możesz użyć wody, alkoholu izopropylowego lub środków do czyszczenia szkieł optycznych. Nasącz nimi ściereczkę a następnie delikatnie przetrzyj ekran dotykowy.

#### Bezpieczne korzystanie z nüvi

- Nie pozostawiaj nüvi w miejscach, gdzie byłby on narażony na długotrwałe działanie wysokich temperatur (np. na podszybiu), gdyż może to spowodować trwałe uszkodzenie urządzenia.
- Unikaj kontaktu nüvi z wodą. Kontakt z wodą może spowodować nieprawidłowe działanie lub uszkodzenie nüvi.
- Mimo, iż do obsługi ekranu dotykowego może być używany rysik PDA, nigdy nie używaj go do obsługi urządzenia w czasie jazdy. Nie używaj twardych lub ostrych przedmiotów do obsługi ekranu dotykowego, ponieważ może to spowodować trwałe uszkodzenie ekranu.

### Jak uniknąć kradzieży?

- Aby uniknąć kradzieży, nie pozostawiaj nüvi i uchwytu w widocznym miejscu, gdy z nich nie korzystasz.
- Nie trzymaj urządzenia w schowku samochodowym.
- Zarejestruj urządzenie http://my.garmin.com.
- Korzystaj z funkcji Garmin Lock™

### Blokowanie nüvi

Garmin Lock™ jest funkcją antykradzieżową. Możesz ustalić Twój czterocyfrowy PIN (Personal Identification Number) oraz bezpieczną pozycję; później, przy każdym włączeniu nüvi, musisz wprowadzić PIN lub pojechać do Twojej bezpiecznej lokalizacji.

- 1. Naciśnij Narzędzia > Ustawienia > Zabezpieczenia.
- 2. Naciśnij przycisk pod napisem **Garmin Lock** (Blokowanie).

 Wpisz 4-cyfrowy PIN i udaj się do bezpiecznej lokalizacji.

#### Czym jest bezpieczna pozycja?

Jako bezpieczną lokalizację, wybierz dowolne miejsce, takie jak np. Twój dom lub biuro. Zapisz Twój PIN, i schowaj go w bezpiecznym miejscu. Jeśli zapomnisz Twój PIN, możesz pojechać do bezpiecznej lokalizacji, aby odblokować Twojego nüvi.

UWAGA: Jeśli zapomnisz Twój PIN i bezpieczną lokalizację, będziesz musiał wysłać Twoje nüvi do serwisu Garmin, aby je odblokować. Jedynym w Europie serwisem, autoryzowanym do odblokowania Twojego nüvi w takiej sytuacji, jest serwis Garmin w Anglii.

### Kalibracja ekranu

Jeżeli ekran dotykowy nie reaguje poprawnie na przyciśnięcia ekranu, oznacza to niezbędne dokonanie kalibracji ekranu.

Wyłącz urządzenie nüvi a następnie

Instrukcja obsługi nüvi 205 oraz 205W Series

ponownie włącz. Przesuń Przycisk Włączania w lewo przez ok. 30 sekund az do wyświetlenia ekranu kalibracji. Po wyświetleniu podązaj za wskazówkami na ekranie

#### Resetowanie nüvi

Jeśli ekran nüvi przestanie działać, wyłącz nüvi i włącz go ponownie. Jeśli to nie pomoże, naciśnij i przytrzymaj przez kilka sekund przycisk **RESET**, który znajduje się na spodzie urządzenia.

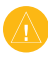

UWAGA: Nie resetui nüvi za pomoca długopisu lub innego ostrego przedmiotu, który może uszkodzić urządzenie lub baterię.

#### Aktualizacja oprogramowania

Do aktualizacji oprogramowania Twojego nüvi korzystaj z aplikacji WebUpdater. Odwiedź serwis www .garmin.com/products/webupdater aby pobrać darmową aplikację WebUpdater.

Po pobraniu i instalacji programu WebUpdater, podłącz nüvi do komputera, uruchom WebUpdater i postępuj wg wskazówek wyświetlanych przez aplikację. Jeśli potwierdzisz, że chcesz dokonać aktualizacji, WebUpdater automatycznie pobierze odpowiednie aktualizacje i zainstaluje je w Twoim nüvi

#### Czyszczenie ustawień użytkownika

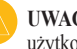

UWAGA: Wszystkie dane użytkownika zostaną usunięte.

- 1. Przytrzymaj palec w lewym dolnym rogu ekranu podczas uruchamiania nuvi aż pojawi się zapytanie.
- Dotknij Tak aby wyczyścić dane użytkownika.

Ustawienia fabryczne zostana przywrócone.

### Informacja o baterii

Aby zachować jak największą żywotność baterii nie zostawiaj nuvi na słońcu oraz unikaj kontaktu urządzenia ze źródłami ciepła.

Ikona baterii w prawym, górnym rogu ekranu głównego wskazuje aktualny status wbudowanego akumulatora. Okresowo, możesz zauważyć że wskazania tej ikony stają się niedokładne. Aby zwiększyć dokładność wskazań statusu, rozładuj całkowicie baterię, a następnie naładuj, bez przerywania procesu ładowania. Dla uzyskania najlepszych rezultatów, nie odłączaj nüvi od zasilania do czasu jego całkowitego naładowania.

### Sposoby ładowania nüvi

- Użyj kabla zasilania samochodowego aby naładować urządzenie w samochodzie.
- Użyj zasilacza sieciowego (nie ma go w zestawie) aby naładować nuvi w domu.

• Użyj kabla USB (w zestawie z niektórymi odbiornikami nüvi 265 lub 265W) aby naładować urządzenie za pomocą komputera.

### Wymiana bezpiecznika

UWAGA: Podczas zmieniania bezpiecznika zwróć uwagę, aby wszystkie drobne części po wymianie znajdowały się na swoim domyślnym miejscu.

Jeśli urządzenie nie ładuje się po podłączeniu do gniazda zapalniczki, prawdopodobnie potrzebna jest wymiana bezpiecznika.

 Odkręć czarny krążek na końcu wtyczki do zapalniczki

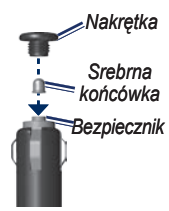

- Wyciągnij bezpiecznik (Szkło ze srebrnym cylindrem) i zastąp go nowym bezpiecznikiem 3A.
- Upewnij się, że srebrna końcówka jest prawidłowo nałożona na końcówkę bezpiecznika.

#### Zdejmowanie nüvi i uchwytu

Aby zdjąć nüvi z uchwytu przytrzymaj uchwyt i odchyl urządzenie od zatrzasku.

Aby odczepić zatrzask od uchwytu, przekręć zatrzask w lewo lub prawo aż odskoczy od uchwytu.

Aby zdjąć przyssawkę z szyby, odchyl dźwignię przyssawki do siebie. Pociągnij za języczek przyssawki.

### Montaż nüvi na kokpicie

Aby zamocować nuvi na kokpicie, użyj przyklejanej podstawki dostarczonej w pakiecie standardowym.

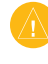

UWAGA: Permanentną podstawkę przyklejaną jest bardzo trudno usunąć po jej przyklejeniu

- Oczyść i osusz kokpit w miejscu, gdzie chcesz umieścić podstawkę.
- Zdejmij taśmę zabezpieczającą z przylepca dwustronnego na dolnej powierzchni podstawki, i umieść podstawkę na kokpicie.
- 3. Umieść uchwyt z przyssawką na podstawce.
- Odchyl dźwignię w dół aby zabezpieczyć przyssawkę na podstawce.

### Mapy dodatkowe

Aby sprawdzić wersję map zainstalowanych w Twoim nüvi, na ekranie głównym dotknij **Narzędzia** > **Ustawienia** > **Mapa** > **Mapy-info**. Aby odblokować dodatkowe mapy, potrzebne będzie ID urządzenia oraz numer seryjny Twojego nüvi (zobacz na stronę 37).

Sprawdź na www.garmin.com/unlock /update.jsp czy dostępne są aktualizacje map.

Możesz także zakupić dodatkowe mapy i załadować je do pamięci Twojego nüvi, lub na opcjonalną kartę pamięci SD.

Aby załadować mapy lub waypointy do pamięci Twojego nüvi lub na kartę SD, wybierz nazwę napędu nüvi lub karty SD. Więcej informacji na temat korzystania z aplikacji MapSource oraz ładowania map lub waypointów do Twojego nüvi, znajdziesz w pliku pomocy tej aplikacji.

### Sygnał z satelitów GPS

Twój nüvi, aby pracować, musi odbierać sygnał z satelitów GPS (Global Positioning System). Jeśli znajdujesz się w pomieszczeniu, blisko budynków lub drzew, lub na parkingu wielopoziomowych, nüvi może nie odebrać sygnałów z satelitów. Wyjdź na otwarty teren, wolny od wysokich przeszkód, aby korzystać z Twojego nüvi, lub zamknij antenę, aby wyłączyć moduł GPS by używać go w pomieszczeniu.

Kiedy nüvi odbierze sygnał z satelitów, słupki siły sygnału na ekranie głównym staną się zielone Kiedy sygnał zostanie utracony, słupki staną się czerwone lub znikną

Więcej informacji na temat systemu GPS, znajdziesz w serwisie internetowym www.garmin.com /aboutGPS.

### Opcjonalne akcesoria

Aby uzyskać dodatkowe informacje o opcjonalnych akcesoriach odwiedź stronę http://buy.garmin.com, www.garmin.com/extras, lub skontaktuj się z dealerem Garmin.

#### Własne POI

Twój nüvi umożliwia obsługę baz własnych POI, które dostępne są w różnych serwisach internetowych. Niektóre bazy własnych POI zawierają informacje alarmowe dla takich punktów jak np. fotoradary. Twój nüvi może Ciebie ostrzegać o zbliżaniu się do takich punktów z użyciem alarmów punktów ostrzegawczych. Jeśli pobierzesz interesującą Ciebie bazę POI, użyj oprogramowania **POI Loader** aby zainstalować tą bazę w Twoim nüvi. POI Loader dostępny

jest na: www.garmin.com/extras. Aby wyświetlić własne POI naciśnij **Dokąd** > **Dodatki** > **Własne POI**. Aby zmienić alarmy punktów ostrzegawczych naciśnij

#### Narzędzia > Ustawienia > Punkty Ostrzegawcze > Alarmy Punktów.

Korzystając z aplikacji POI Loader, możesz zapisać Własne POI na dysku "nüvi" Twojego urządzenia na karcie SD Możesz także dostosować ustawienia alarmów punktów ostrzegawczych dla każdego POI korzystając z opcji aplikacji POI Loader. Więcej informacji znajdziesz w pliku pomocy aplikacji POI Loader; po uruchomieniu aplikacji naciśnij przycisk F1 aby uruchomić Pomoc. Aby usunąć bazę POI z urządzenia nüvi, podłącz urządzenie do komputera. Otwórz katalog Garmin\poi w urządzeniu nüvi lub na karcie SD a następnie usuń plik poi.gpi.

#### Safety Cameras

Baza ta zawiera informacje o lokalizacjach tzw. kamer bezpieczeństwa na określonych obszarach (sprawdź informacje na http://my.garmin.com). Dla tych obszarów nüvi posiadać może pozycje setek kamer bezpieczeństwa. Twój nüvi ostrzeże Ciebie kiedy będziesz się zbliżać do fotoradaru jak również wtedy, gdy będziesz jechać w jego pobliżu zbyt szybko. Dane w tej bazie uaktualniane są co najmniej raz w tygodniu, a więc zawsze masz dostęp do możliwie najnowszych informacji.

W dowolnej chwili możesz zakupić dane dla nowego regionu, a także przedłużyć czas trwania posiadanych subskrypcji. Każdy z regionów, który zakupisz, posiadać będzie własną datę wygaśnięcia subskrypcji.

UWAGA: Garmin nie jest odpowiedzialny za konsekwencje korzystania z baz Własnych POI lub Safety Cameras oraz za dokładność tych baz.

### Przewodnik podróży

Podobnie jak tradycyjny przewodnik, Garmin Travel Guide dostarcza szczegółowych informacji na temat

Instrukcja obsługi nüvi 205 oraz 205W Series

obiektów takich jak restauracje, czy hotele. Aby zakupić przewodnik podróżny, odwiedź serwis http://buy .garmin.com lub skontaktuj się z dealerem Garmin.

Aby użyć przewodnika podróży włóż kartę SD do urządzenia nüvi. Naciśnij **Dokąd** > Dodatki. Naciśnij nazwę Twojego Przewodnika Podróży aby go otworzyć.

#### Dodatki

### Dane techniczne

nüvi seria 205 Wymiary: 98 × 74.4 × 19.5 mm Waga: 141.6 g Wyświetlacz: przekatna 3.5".

rozdzielczość 320 × 240 pikseli; 64 tys. kolorów; ekran WQVGA TFT z białym podświetlaniem, dotykowy

Obudowa: Nie wodoszczelna (IPXO)

**Bezpieczny zakres temperatur**: 0°C do 60°C

**Zakres temperatur ladowania**: 0°C do 45°C

Pamięć danych: pamięć wbudowana i opcjonalne karty pamięci SD. Pamięci nieulotne.

**Połączenie z PC**: tryb pamięci masowej USB, plug&play

#### System operacyjny: Garmin

#### Czas ładowania: Średnio 4 godziny

Zasilanie: 12/24 V DC (z zapalniczki) lub AC (jeżeli urządzenie posiada odpowiedni zasilacz)

Pobór mocy: maksymalnie 5 W Czas pracy na baterii: Do 4 godzin Typ baterii: niewymienna, Litowo-Jonowa

Odbiornik GPS: Wysokiej czułości

**Czas akwizycji satelitów\***: Gorący start: < 1 sec Zimny start: < 38 sec Twardy reset: < 45 sec

\*Wartości średnie dla nieruchomego urządzenia i niczym nie osłoniętym widoku nieba.

#### nüvi seria 205W

**Wymiary:** 120.9 × 74.4 × 19.5 mm **Waga:** 168.3 g

Wyświetlacz: przekątna 4.3", rozdzielczość 480 × 272 pikseli; 64 tys. kolorów; panoramiczny ekran WQVGA TFT z białym podświetlaniem, dotykowy

Obudowa: Nie wodoszczelna (IPXO)

**Bezpieczny zakres temperatur**: 0°C do 60°C

# **Zakres temperatur ladowania**: 0°C do 45°C

Pamięć danych: pamięć wbudowana i opcjonalne karty pamięci SD. Pamięci nieulotne.

**Połączenie z PC**: tryb pamięci masowej USB, plug&play

#### System operacyjny: Garmin

#### Czas ładowania: Średnio 4 godziny

Zasilanie: 12/24 V DC (z zapalniczki) lub AC (jeżeli urządzenie posiada odpowiedni zasilacz)

Pobór mocy: maksymalnie 5 W Czas pracy na baterii: Do 4 godzin Typ baterii: niewymienna, Litowo-Jonowa

Odbiornik GPS: Wysokiej czułości

#### **Czas akwizycji satelitów\***: Gorący start: < 1 sec

Zimny start: < 38 sec Twardy reset: < 45 sec

\*Wartości średnie dla nieruchomego urządzenia i niczym nie osłoniętym widoku nieba

#### Deklaracja Zgodności

Niniejszym Garmin deklaruje, że produkt nüvi jest zgodny z wymaganiami i innymi postanowieniami Dyrektywy 1999/5/EC. Aby zobaczyć pełną deklarację zgodności, zobacz serwis internetowy: www.garmin.com

#### Licencja na oprogramowanie

KORZYŚTAJĄC Ż nüvi ZGADZASZ SIĘ POZOSTAWAĆ W ZGODZIE Z POSTANOWIENIAMI I WARUNKAMI NINIEJSZEJ LICENCJI NA OPROGRAMOWANIE. PROSIMY, PRZECZYTAJ UWAŻNIE TREŚĆ TEJ LICENCJI.

Garmin udziela Tobie ograniczonej licencji na użytkowanie, w czasie normalnego funkcjonowania urządzenia, oprogramowania zainstalowanego w tym urządzeniu (zwanego dalej "oprogramowanie") w formie binarnego pliku wykonywalnego. Tytuł prawny, prawa autorskie oraz prawa własności intelektualnej do Oprogramowania pozostają własnością firmy Garmin.

Potwierdzasz, że oprogramowanie jest własnością firmy Garmin i jest chronione przez prawa autorskie obowiązujące w Stanach Zjednoczonych Ameryki Północnej oraz zapisami międzynarodowego prawa własności intelektualnej. Potwierdzasz również, że struktura, organizacja i kod Oprogramowania sa tajemnica handlowa firmy Garmin oraz, że Oprogramowanie w formie kodu źródłowego pozostaje również tajemnica handlową firmy Garmin. Zgadzasz się nie dekompilować, disasemblować, modyfikować, dokonywać asemblacji wstecznej, tzw. reverse engineering, czy sprowadzać Oprogramowania lub jego cześci do formy czytelnej, jak również zgadzasz sie nie tworzyć jakichkolwiek produktów bazujacych na Oprogramowaniu lub jego części. Zgadzasz się nie eksportować lub reeksportować Oprogramowania do jakiegokolwiek państwa objętego ograniczeniem eksportu prawem Stanów Zjednoczonych Ameryki Północnej.

#### Rozwiązywanie problemów

| Problem/Pytanie                                                        | Rozwiązanie/Odpowiedź                                                                                                    |
|------------------------------------------------------------------------|----------------------------------------------------------------------------------------------------|
| Mój nüvi nigdy nie odbiera<br>sygnałów z satelitów.                    | Wyjdź z nüvi na otwarty teren, z dala od wysokich budynków lub<br>drzew, poczekaj kilka minut.                                                                                                    |
| Przyssawka uchwytu nie<br>trzyma się szyby                             | Wyczyść gumę przyssawki uchwytu pocierając czystą tkaniną<br>alkoholem. Po wyczyszczeniu podłącz uchwyt, tak jak to pokazano<br>na stronie 3.                                                                                                    |
| Urządzenie nüvi nie ładuje<br>się w samochodzie.                       | Urządzenie nūvi jest zdolne do ładowania tylko w zakresie<br>temperaturowym od 0°C do 45°C). Jeżeli urządzenie jest narażone<br>na bezpośrednie promienie słoneczne lub nagrzało się w inny<br>sposób, nie jest zdolne do ładowania.                 |
| Moja bateria bardzo szybko się rozładowuje.                            | Aby zmniejszyć zużycie energii wyłącz podświetlanie ekranu,<br>Dotknij Narzędzia > Ustawienia > Wyświetlanie > Jasność.                                                                                                    |
| Jak mogę usunąć wszystko<br>dane użytkownika ?                         | Podczas włączania urządzenia przytrzymaj prawy-dolny róg<br>urządzenia. Należy trzymać do momentu wyświetlenia wiadomości<br>czy odbiornik ma usunąć wszystkie dane użytkownika. Naciśnij <b>Tak</b><br>(Yes) aby usunąć wszystkie dane użytkownika. |
| Wskaźnik baterii jest<br>niedokładny                                   | Pozwól na całkowite rozładowanie nüvi a następnie naładuj<br>całkowicie akumulator (bez przerywania cyklu ładowania).                                                                                                    |
| Ekran dotykowy<br>nieprawidłowo reaguje na<br>dotyk                    | Należy skalibrować urządzenie, tak jak jest to podane na stronie 37–38.                                                                                                    |
| Skąd mam wiedzieć,<br>że nüvi pracuje w trybie<br>pamięci masowej USB? | Kiedy Twój nüvi pracuje w trybie pamięci masowej USB, na jego<br>ekranie wyświetlany jest obraz nüvi podłączonego do komputera.<br>Powinieneś również zobaczyć nowe dyski, klikając <b>Mój Komputer</b> .                                            |

| Problem/Pytanie                                                                             | Rozwiązanie/Odpowiedź                                                                                                    |
|---------------------------------------------------------------------------------------------|----------------------------------------------------------------------------------------------------|
| Mój komputer nigdy nie<br>rozpoznaje, że dołączony<br>został nüvi.                          | <ol> <li>Odłącz kabel USB od komputera.</li> <li>Wyłącz nůvi i włącz go ponownie.</li> <li>Podłącz kabel USB do komputera. nůvi automatycznie przejdzie w tryb pamięci masowej USB.</li> </ol>                                                                                                    |
| Na liście moich dysków<br>nie mogę znaleźć żadnego<br>wymiennego napędu o<br>nazwie "nüvi". | Jeśli masz wiele zmapowanych dysków sieciowych w Twoim<br>komputerze, Windows może mieć problem z przypisaniem liter<br>dysków do napędów nüvi. Zobacz pomoc systemu windows w celu<br>uzyskania informacji o sposobie mapowania dysków sieciowych.                                                                                                    |
| Jak mogę odnaleźć<br>restauracje, w pobliżu<br>których będę się znajdować<br>w hotelu ?     | <ol> <li>Naciśnij Dokąd &gt; Blisko &gt; Innej miejscowości (i wpisz<br/>miejscowość, w której będziesz wypoczywać).</li> <li>Wyszukaj hotel i naciśnij Jedż.</li> <li>Naciśnij Menu &gt; Dokąd &gt; Blisko &gt; Miejsce Docelowe.</li> <li>Szukaj restauracji. Restauracje w pobliżu Twojego hotelu<br/>zostaną wyświetlone.</li> <li>Możesz również użyć trybu symulatora (Narzędzia&gt; Ustawienia<br/>&gt; System).</li> </ol> |
| Mój telefon nie może<br>połączyć się z nüvi.                                                | Naciśnij Narzędzia > Ustawienia > Bluetooth. Sprawdź czy<br>funkcja bluetooth jest włączona.<br>Upewnij się, że telefon jest włączony i znajduje się bliżej niż 10<br>metrów od Twojego nūvi.<br>Zajrzyj na www.garmin.com/bluetooth.                                                                                                    |

Polska wersja instrukcji dla urządzeń nüvi 205/205W Series jest tłumaczeniem angielskiej instrukcji (nr katalogowy Garmin 190-00973-00, revision A) i dostarczona jest jako pomoc w zrozumieniu treści instrukcji oryginalnej. Jeśli potrzeba, sprawdź istotne rozdziały angielskiej instrukcji dotyczące obsługi i korzystania z urządzeń nüvi 205/205W Series.

GARMIN NIE JEST ODPOWIEDZIALNY ZA JAKOŚĆ TŁUMACZENIA POLSKIEJ INSTRUKCJI OBSŁUGI I WYŁĄCZA WSZELKĄ ODPOWIEDZIALNOŚĆ ZA EWENTU-ALNE SZKODY WYNIKAJĄCE Z JEJ WYKORZYSTYWANIA.

Aktualizacje oprogramowania urządzenia (z wyłączeniem map) dla Twojego produktu Garmin, znajdziesz w serwisie producenta: www.garmin.com.

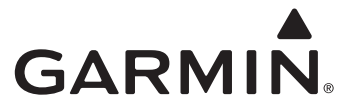

© 2010 Garmin Ltd. lub jej oddziały

Garmin International, Inc. 1200 East 151st Street, Olathe, Kansas 66062, USA

Garmin (Europe) Ltd. Liberty House, Hounsdown Business Park, Southampton, Hampshire, SO40 9LR UK

Garmin Corporation No. 68, Jangshu 2nd Road, Sijhih, Taipei County, Taiwan

www.garmin.com

Kwiecień 2010 Numer katalogowy 190-00973-40 Rev. A Wydrukowano w Tajwanie